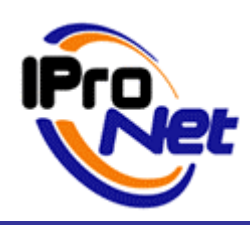

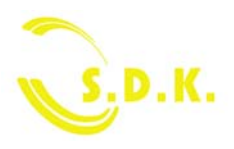

MANUAL DE PRODUCTO

# Manual del Kit de desarrollo de vídeo IP IProNet S.D.K. Version 3.0

| 1 INTRODUCCIÓN                                                                  | 2 |
|---------------------------------------------------------------------------------|---|
| 2 FUNCIONALIDADES DEL S.D.K. DE VÍDEO IP                                        | 2 |
| 3 BENEFICIOS OBTENIDOS AL INTEGRAR EL VÍDEO IP                                  | 2 |
| 4INSTALACIÓN                                                                    | 3 |
| 4.1 Aplicación desarrollada en equipo donde NO está instalado el e-netcamCLIENT | 3 |
| 4.2 Aplicación desarrollada en equipo donde SÍ está instalado el e-netcamCLIENT | 3 |
| 5 DESARROLLO DE SU PROPIA APLICACIÓN                                            | 6 |
| 6 SDK DE GESTIÓ <mark>N DE EVE</mark> NTOS                                      | 7 |

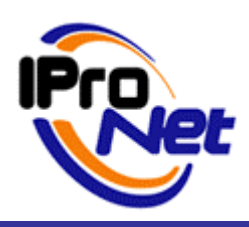

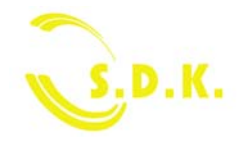

#### MANUAL DE PRODUCTO

## 1 Introducción

El S.D.K. IProNet de vídeo IP se compone de 3 librerías de controles ActiveX:

- S.D.K. de visualización de cámaras, grabaciones (IPNRMSControlLib).
- S.D.K. de alarmas (IPNAlarmsLib SDK).
- S.D.K. de gestión de eventos (IPNEvents SDK). Usado para asociar texto a grabaciones.

Permiten integrar en cualquier aplicación, de forma fácil y flexible, la tecnología de gestión de vídeo IP de IProNet.

## 2 Funcionalidades del S.D.K. de vídeo IP

El S.D.K. permite integrar rápidamente las funcionalidades de video IP siguientes:

- Visualización en vivo de cámaras formato MJPEG, MPEG2 y MPEG4.
- Movimiento de cámaras PTZ.
- Visualización de grabaciones.
- Configuración de cámaras.
- Grabación bajo demanda.
- Activación de dispositivos.
- Configuración del servicio de alarmas.
- Recepción de las alarmas: PopUp o grabación en PC.
- Testear las alarmas.
- Asociar una cadena de texto a la grabación de una cámara.
- Búsqueda en una grabación por cadena de texto.
- Gestión de perfiles de conexión
- Soporte para joystick
- Reproducción y grabación de Audio

## 3 Beneficios obtenidos al integrar el vídeo IP

- diferenciarse de su competencia.
- integrar una tecnología líder y beneficiarse de una tecnología probada y presente en el mercado desde 2002.
- proponer un valor añadido a sus clientes.
- aumentar su volumen de facturación y su margen (cámaras + red, etc...).
- aprovechar el crecimiento del mercado del vídeo IP.

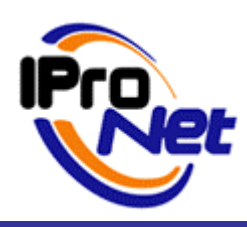

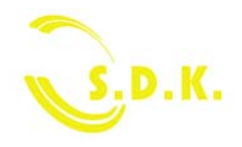

#### MANUAL DE PRODUCTO

### 4 Instalación

El S.D.K. de IProNet se conecta al software de gestión de vídeo IP e-netcamCLIENT.

A partir de aquí, se pueden dar dos situaciones a la hora de instalar el S.D.K. de IProNet:

- La aplicación se desarrolla en un equipo donde NO está instalado el e-netcamCLIENT.
- La aplicación se desarrolla en un equipo donde SÍ está instalado el e-netcamCLIENT.

#### 4.1 Aplicación desarrollada en equipo donde NO está instalado el e-netcamCLIENT

1. Instalación del S.D.K. de visualización y grabación (IPNRMSControlLib):

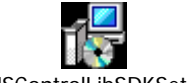

IPNRMSControlLibSDKSetup.exe

2. Instalación del S.D.K. de alarmas (IPNAlarmsLib SDK):

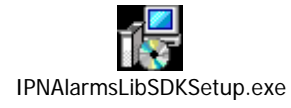

#### 4.2 Aplicación desarrollada en equipo donde SÍ está instalado el e-netcamCLIENT

1. Instalación del S.D.K. de visualización y grabación (IPNRMSControlLib):

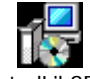

IPNRMSControlLibSDKSetup.exe

2. Instalación del S.D.K. de alarmas (IPNAlarmsLib SDK):

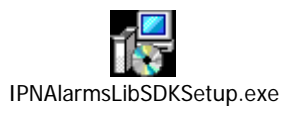

3. Una vez instalada la aplicación, se debe comprobar que:

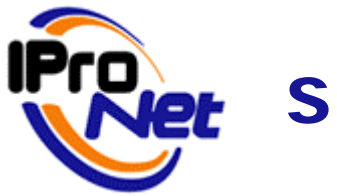

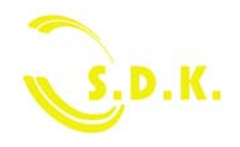

#### MANUAL DE PRODUCTO

- El servicio e-netcamCLIENT Pro Recordings and Alarms Service está INICIADO.
- El servicio e-netcamSDK Alarms Service está DETENIDO.

#### Para comprobarlo:

1. Ir a Inicio/Mi PC y hacer clic con el botón derecho del ratón en "Administrar".

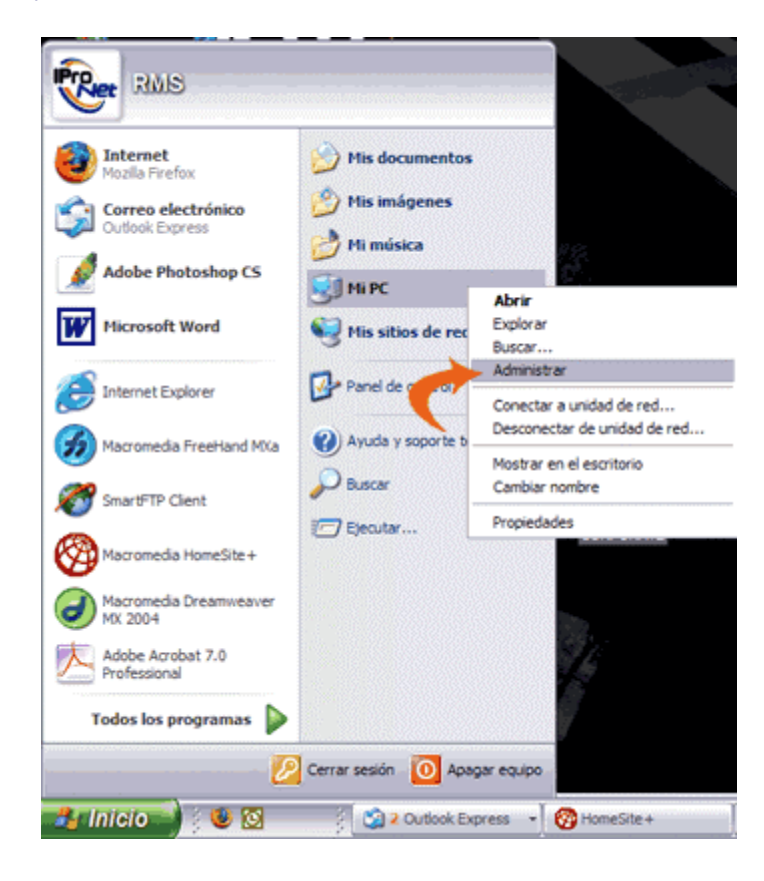

2. Ir a "Servicios y Aplicaciones" y seleccionar.

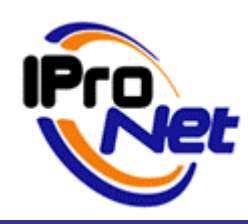

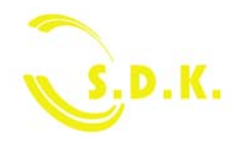

#### MANUAL DE PRODUCTO

#### 3. Seleccionar "Servicios"

| 🛃 Administración de equipos                                                                                                    | _                                                              |                                                             | _ 🗆 🔀                                                                                            |  |  |  |  |  |
|----------------------------------------------------------------------------------------------------|----------------------------------------------------------------|-------------------------------------------------------------|--------------------------------------------------------------------------------------------------|--|--|--|--|--|
| 🗐 Archivo Acción Ver Ventana                                                                                                    | Ayuda                                                          |                                                             | _ <b>_</b> _×                                                                                    |  |  |  |  |  |
|                                                                                                    |                                                                |                                                             |                                                                                                  |  |  |  |  |  |
| Administración del equipo (local)<br>Herramientas del sistema<br>Visor de sucesos<br>Carpetas compartida.<br>Administrador de dispositivos<br>Administrador de dispositivos<br>Administrador de dispositivos<br>Desfragmentador de disco<br>Administración de discos<br>Servicios y Aplicaciones | Nombre<br>Servicios<br>Control WMI<br>Servicio de Index Server | Tipo<br>Componente de extensión<br>Complemento de extensión | Descripción<br>Inicia, detiene y configur<br>Configura y controla el s<br>Proporciona una búsque |  |  |  |  |  |
| <u>&lt;</u> >                                                                                                    | K.                                                             | ш                                                           |                                                                                                  |  |  |  |  |  |

4. Después, hay que comprobar que el servicio: e-netcamCLIENT Pro Recordings and Alarms Service está iniciado:

| 📕 Administración de equipos                           |                                    |                                                  |          |                |                 |
|-------------------------------------------------------|------------------------------------|--------------------------------------------------|----------|----------------|-----------------|
| 📕 Archivo <u>A</u> cción <u>V</u> er Ve <u>n</u> tana | Ayuda                              |                                                  |          |                |                 |
| ← → 🗈 📧 🔮 😫                                           |                                    |                                                  |          |                |                 |
|                                                       | 🍓 Servicios                        |                                                  |          | 1              | 1               |
| 🗄 📆 Carpetas compartidas                              | Seleccione un elemento para ver su | Nombre A                                         | Estado   | Tipo de Inicio | Iniciar sesion  |
| 🕀 🚮 Usuarios locales y grupos                         | descripcion.                       | Detección de hardware shell                      | Iniciado | Automático     | Sistema local   |
| 표 🐺 Registros y alertas de rendim                     | 4                                  | DSDM de DDE de red                               |          | Manual         | Sistema local   |
| Administrador de dispositivos                         | 4                                  | 🎇 e-netcam LICENSE Service                       | Iniciado | Automático     | Sistema local   |
| 🖻 🚵 Almacenamiento                                    | 4                                  | 🍓 e-netcamCLIENT Pro Publish Service             | Iniciado | Automático     | Sistema local   |
| 💿 🤮 Medios de almacenamiento e                        | 1 🚽                                | e-netcamCLIENT Pro Recordings and Alarms Service | Iniciado | Automático     | Sistema local   |
| Desfragmentador de disco                              | 1 7                                | e-netcamCLIENT Pro SMS Service                   | Iniciado | Automático     | Sistema local 🥛 |
| 🔄 🚟 Administración de discos                          |                                    | 🍓 e-netcamCLIENT Proxy Service                   | Iniciado | Automático     | Sistema local   |
| E Servicios y Aplicaciones                            | 1                                  | 🍓 e-netcamVIEWER Alarms Service                  |          | Automático     | Sistema local   |
| Servicios                                             | 4                                  | 🐝 Enrutamiento y acceso remoto                   |          | Deshabilitado  | Sistema local   |
| Control WMI                                           | 4                                  | 🐝 Escritorio remoto compartido de NetMeeting     |          | Manual         | Sistema local   |
| 🕀 🎦 Servicio de Index Server                          | 4                                  | 🖏 Estación de trabajo                            | Iniciado | Automático     | Sistema local   |
| 1                                                     | 4                                  | 🙀 Examinador de equipos                          | Iniciado | Automático     | Sistema local   |
|                                                       | 4                                  | Extensiones de controlador de Instrumental de ad |          | Manual         | Sistema local   |
| 1                                                     | 4                                  | Horario de Windows                               | Iniciado | Automático     | Sistema local   |
|                                                       |                                    | ()                                               |          |                |                 |
|                                                       | Extendido Estándar /               |                                                  |          |                |                 |

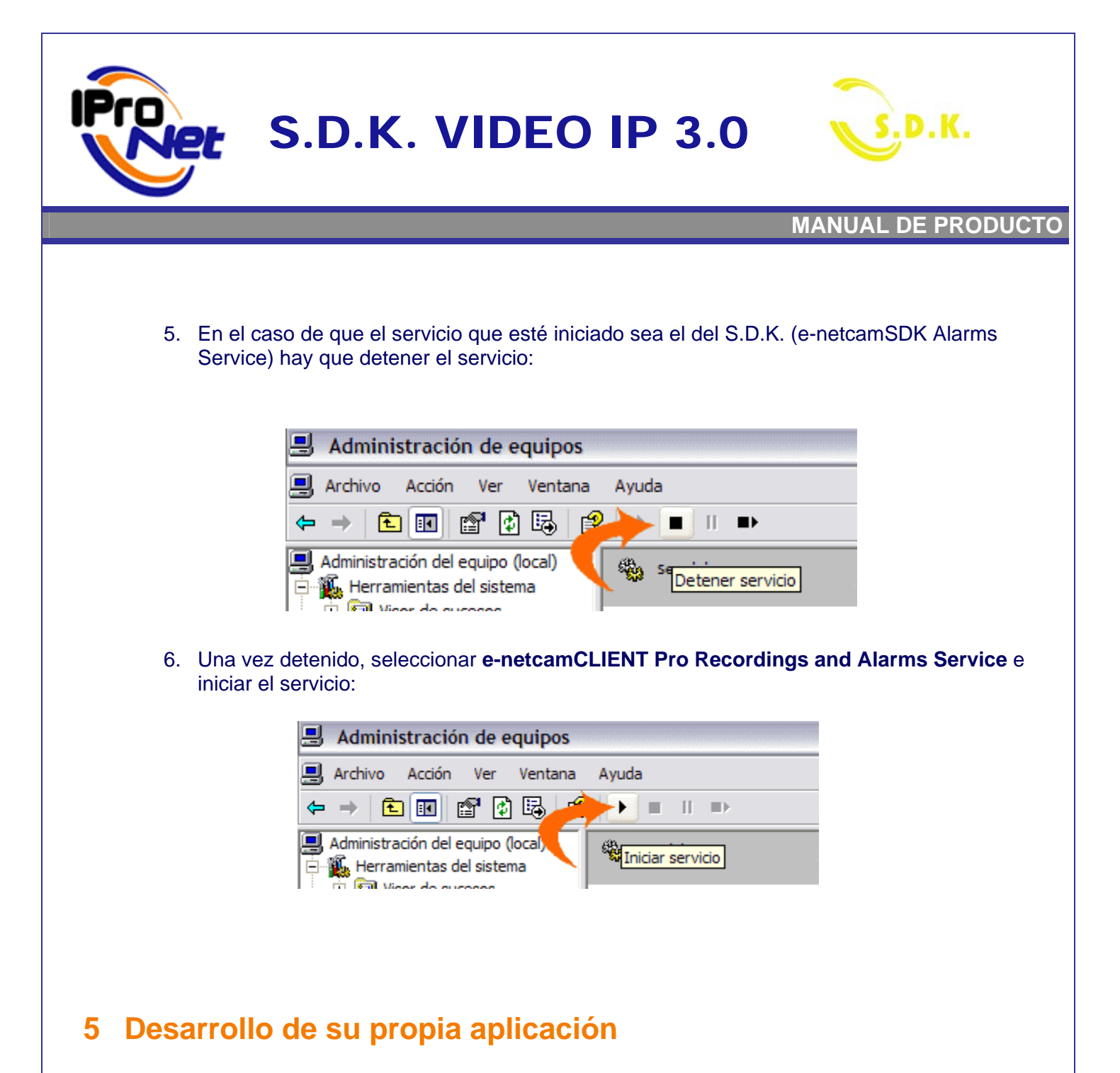

En el caso en el que se desarrolle una aplicación a partir del S.D.K. de vídeo IP de IProNet y se quiera proceder a su distribución, es necesario la utilización de los siguientes archivos:

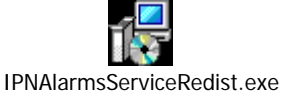

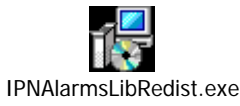

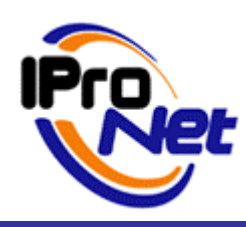

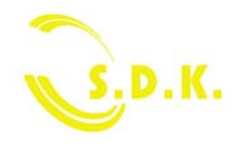

#### MANUAL DE PRODUCTO

# 6 SDK de gestión de eventos

El SDK de eventos (IPNEventsSDK) tiene un único componente "IPNEvents".

"IPNEvents" tiene un método "InsertEvent" al que se le transmite:

- un ID de cámara
- una cadena de carácter.

Este método crea una entrada en la tabla de eventos del e-netcamCLIENT con la hora actual, el texto y el ID de cámara. Este evento se introduce independientemente de que haya o no una grabación en curso.

**Nota:** Al tener que introducir el ID de cámara, es necesario emplear el componente RMSInfo del SDK para obtener esta ID.

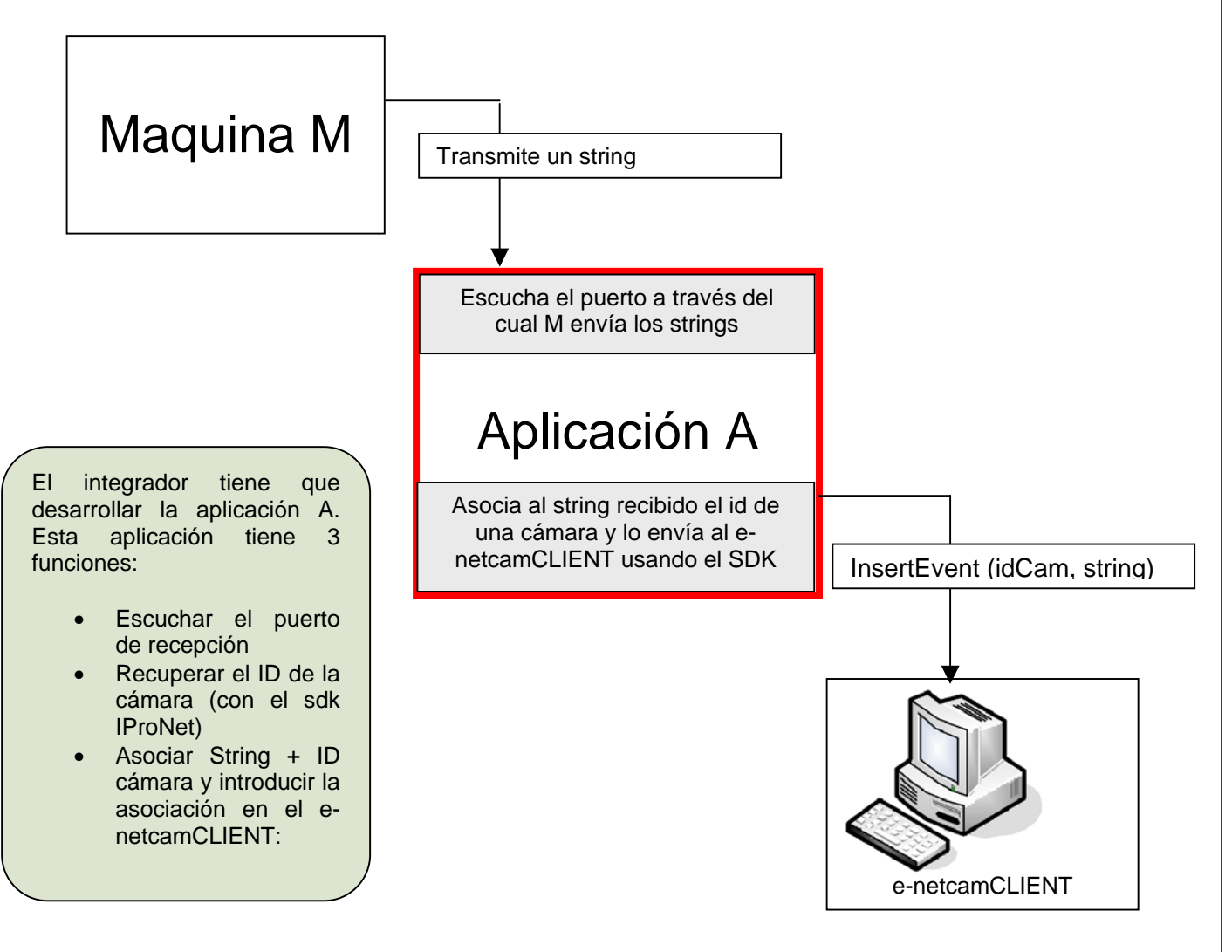